# Anleitung «Zehnder Connect» App – WIVAR II

Wochenprogramm erstellen für Heizkörper mit Heizstab WIVAR II

Zehnder Group Produktion Gränichen AG V10-2018

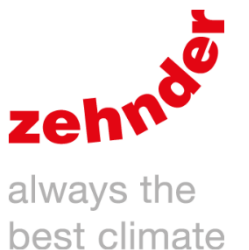

# Übersicht

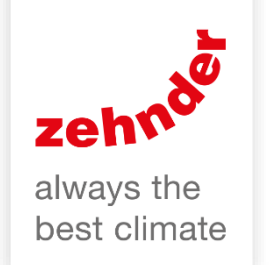

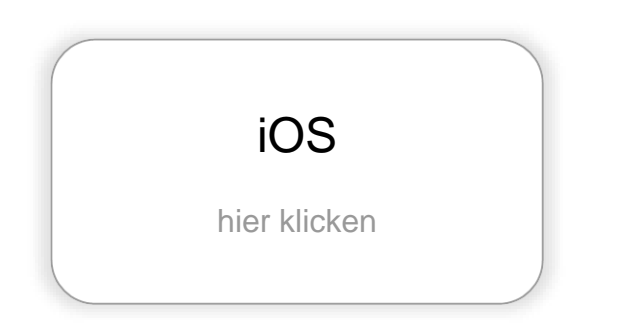

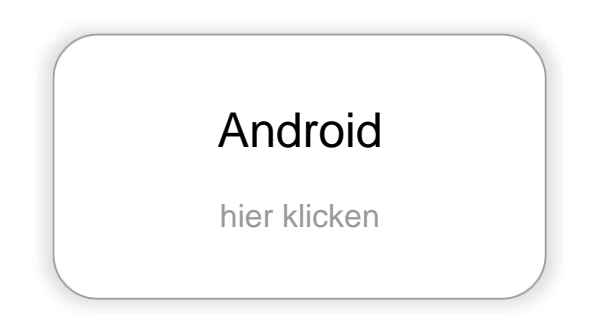

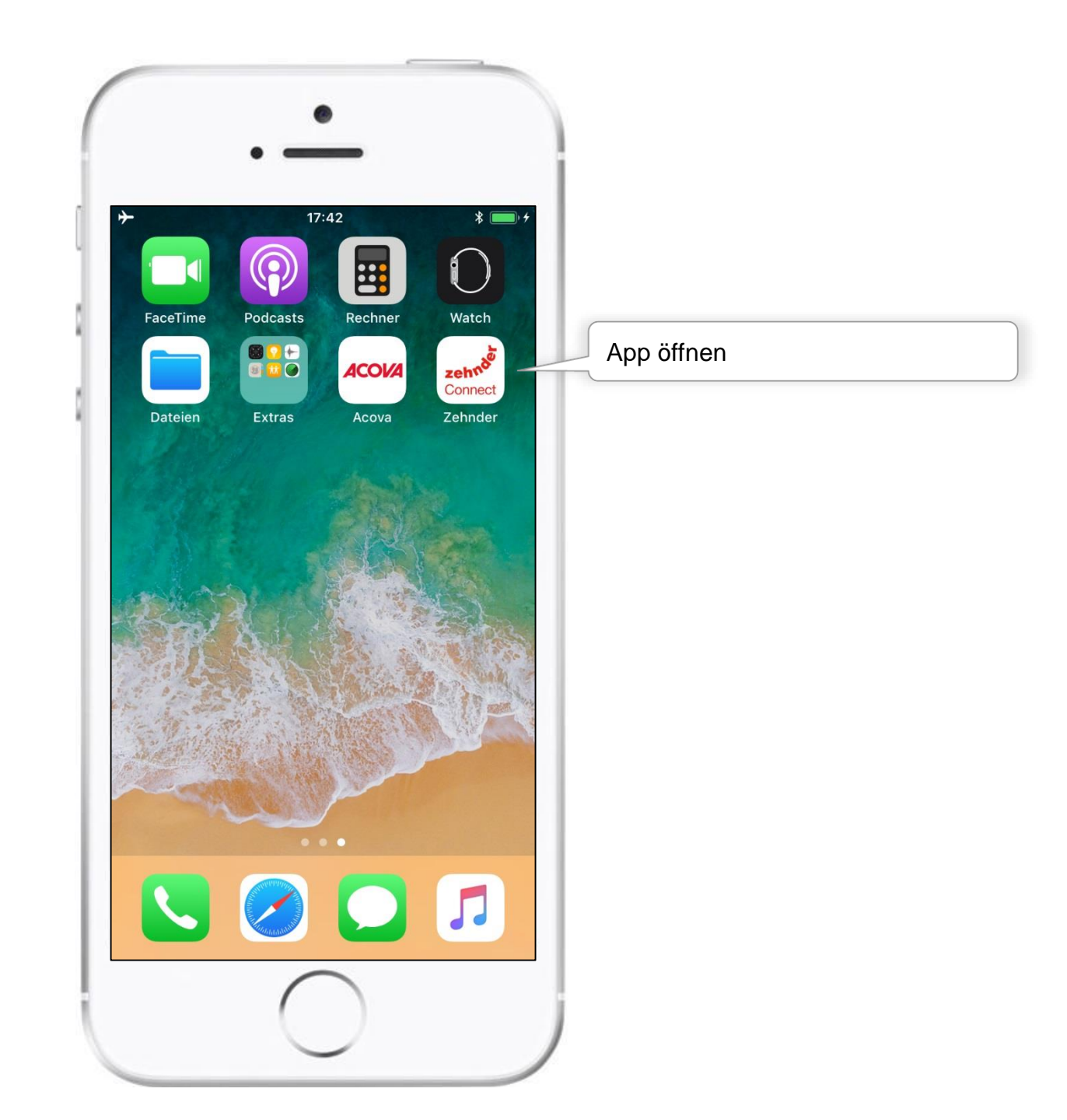

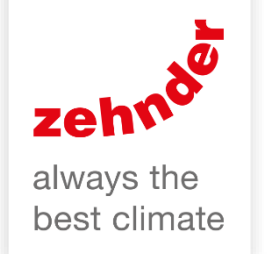

| <b>≁</b> | 17:42                                                                            | *    | ≁                                                                                      | 17:43                        | *  | *                                                                                      | 17:42                    | * 💼 +  |
|----------|----------------------------------------------------------------------------------|------|----------------------------------------------------------------------------------------|------------------------------|----|----------------------------------------------------------------------------------------|--------------------------|--------|
|          |                                                                                  |      |                                                                                        | System auswählen             | G  |                                                                                        | System auswählen         | G      |
|          | Willkommen                                                                       |      |                                                                                        |                              |    | Gefun                                                                                  | ne Systeme               |        |
|          | (·                                                                               |      |                                                                                        |                              |    | WIVAR<br>123-1234                                                                      | Ш                        | ര      |
|          |                                                                                  |      |                                                                                        |                              |    | Zenia s<br>K212.00.000.                                                                | chwarz weiss             | 3      |
|          | Diese App ist der Zugang<br>zum Connect-System.                                  |      |                                                                                        | Die obenstehenden Geräte     | •  |                                                                                        | Die obenstehenden Geräte | Э      |
| Mit<br>H | Mit der Connect-App lassen sich die<br>Heizkörper einfach und bequem<br>steuern. |      | Bitte auswählen. Bei Unsicherheit bitte die<br>Seriennummer auf dem Gerät vergleichen. |                              |    | Bitte auswählen. Bei Unsicherheit bitte die<br>Seriennummer auf dem Gerät vergleichen. |                          |        |
|          |                                                                                  |      |                                                                                        | HINZUFÜGEN: ABBRECHEN        |    | S. C. S. S. S. S. S. S. S. S. S. S. S. S. S.                                           | HINZUFÜGEN: ABBRECHEN    | l      |
| Ver      | binde mit dem Connect-Sys                                                        | stem |                                                                                        | EINRICHTUNG                  |    |                                                                                        | EINRICHTUNG              |        |
|          | Bitte warten                                                                     |      |                                                                                        | Service                      |    |                                                                                        | Service                  |        |
|          |                                                                                  |      | Ladekr<br>Es wirc                                                                      | eis:<br>I nach Geräten gesuc | ht |                                                                                        |                          | zehnde |

Zum Verbinden auswählen

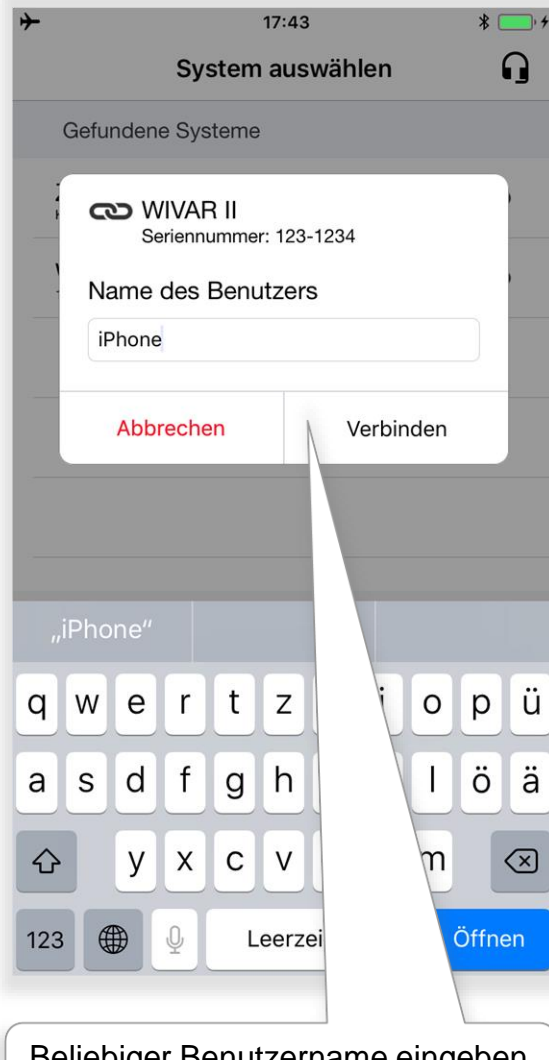

Beliebiger Benutzername eingeben und auf Verbinden drücken.

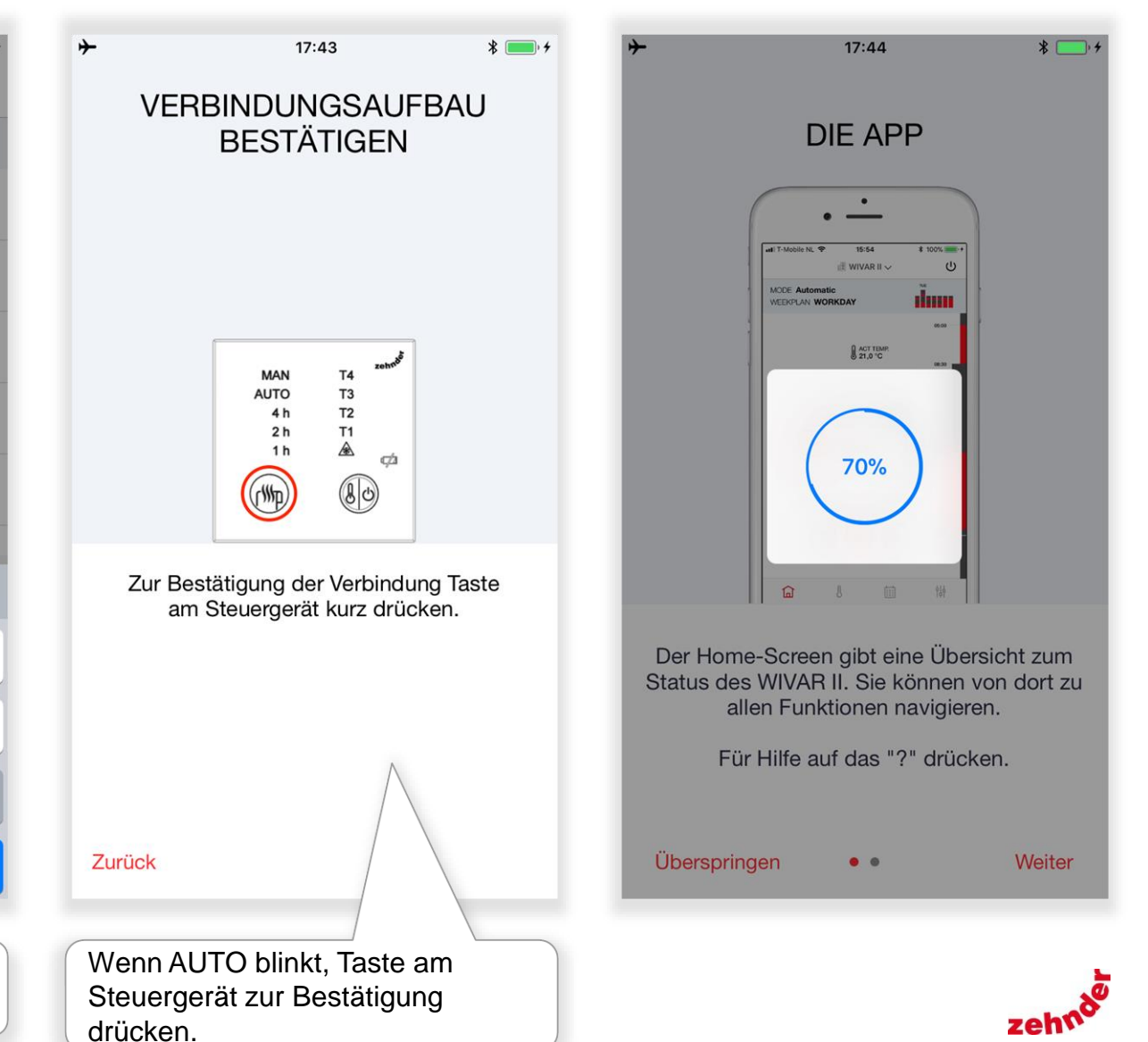

| <b>+</b>                             | 17:44                                                                                               | * 💼, +                                         | <b>+</b>                                                                                                    |
|--------------------------------------|----------------------------------------------------------------------------------------------------|------------------------------------------------|----------------------------------------------------------------------------------------------------|
|                                      | DIE APP                                                                                             |                                                | Woche                                                                                                    |
|                                      |                                                                                                    |                                                | •••••• KIN KA Vecking Ar Homm Johnson Vecking Johnson Vecking Johnson Vecking Johnson Vecking Johnson Vecking Johnson |
| Der Home<br>Status des<br>all<br>Für | e-Screen gibt eine Üb<br>WIVAR II. Sie könner<br>Ien Funktionen navigie<br>r Hilfe auf das "?" drüc | ersicht zum<br>1 von dort zu<br>eren.<br>cken. | Sie können ihre<br>planen, so das                                                                                     |
| Übersprin                            | gen ••                                                                                              | Weiter                                         |                                                                                                    |
| Auf Weite<br>drücken                 | er oder Übersprir                                                                                   | ngen                                           | Start drücken                                                                                                    |

| 17:44                                                                     | *                  | *                    | 17:45                                                                                                    | * 💼 +  |
|---------------------------------------------------------------------------|--------------------|----------------------|----------------------------------------------------------------------------------------------------|--------|
|                                                                           |                    |                      | 🏾 WIVAR II 🗸                                                                                                   | Ċ      |
| Wochen/Tagespläne                                                         |                    | MODUS Man            | ueller Modus                                                                                                   |        |
|                                                                           |                    |                      | AKT TEMP.<br>21.3 °C                                                                                           |        |
| Working late       2.DAYS.MIG                                             |                    | Fehlo<br>F<br>Verbin | Fehler<br>er während der Registrierung für<br>Push-Nachrichten. Bitte eine<br>ndung zum Internet sicherstellen |        |
| Sie können ihre WIVAR II Aktionen z<br>planen, so dass sie automatisch st | zeitlich<br>arten. |                      |                                                                                                    |        |
| ••                                                                        | START              |                      | 8                                                                                                    | 协      |
| tart drücken                                                              |                    | Bestätige            | en                                                                                                    | zehnde |

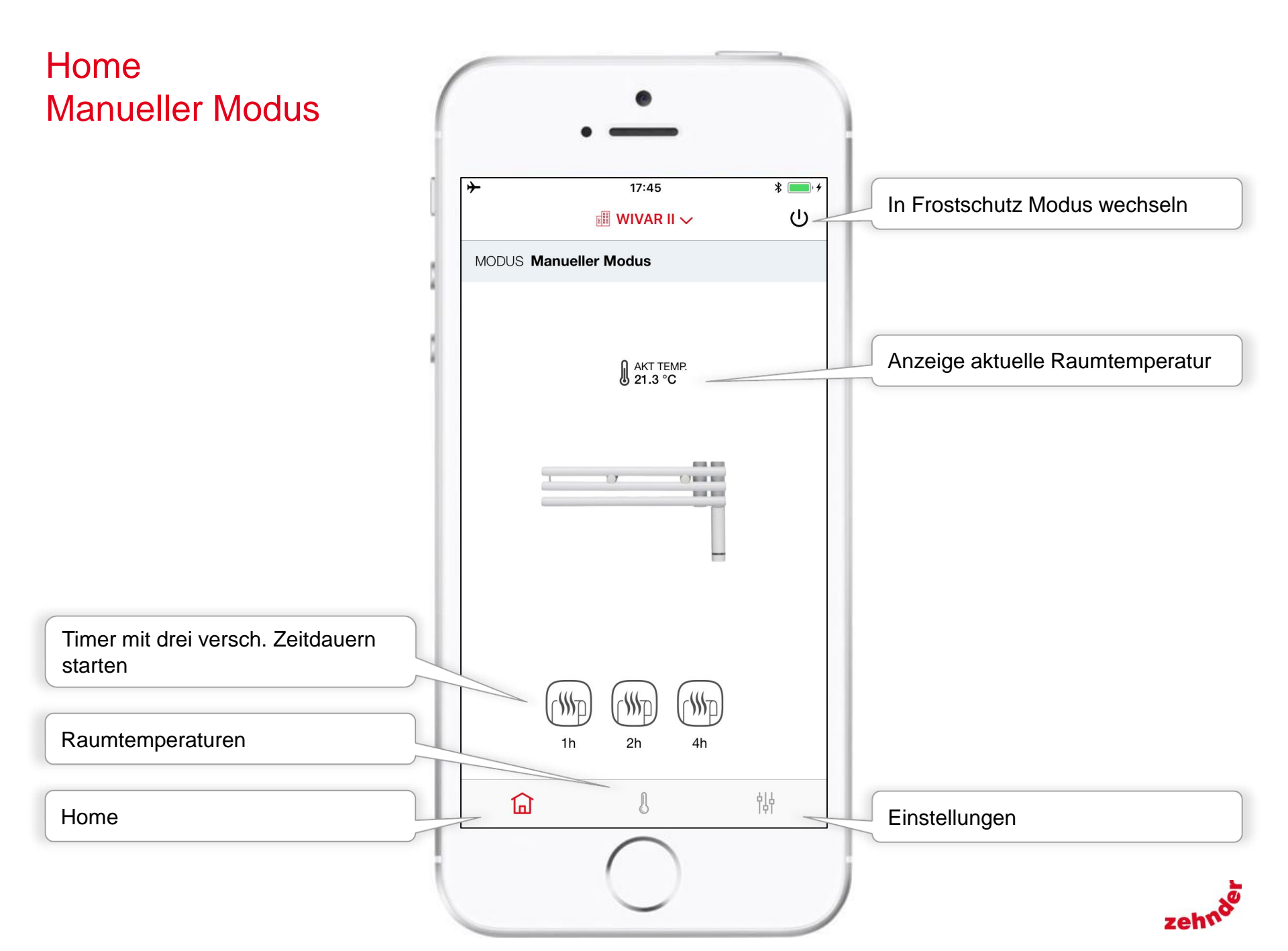

# Einstellungen Manueller Modus

Home

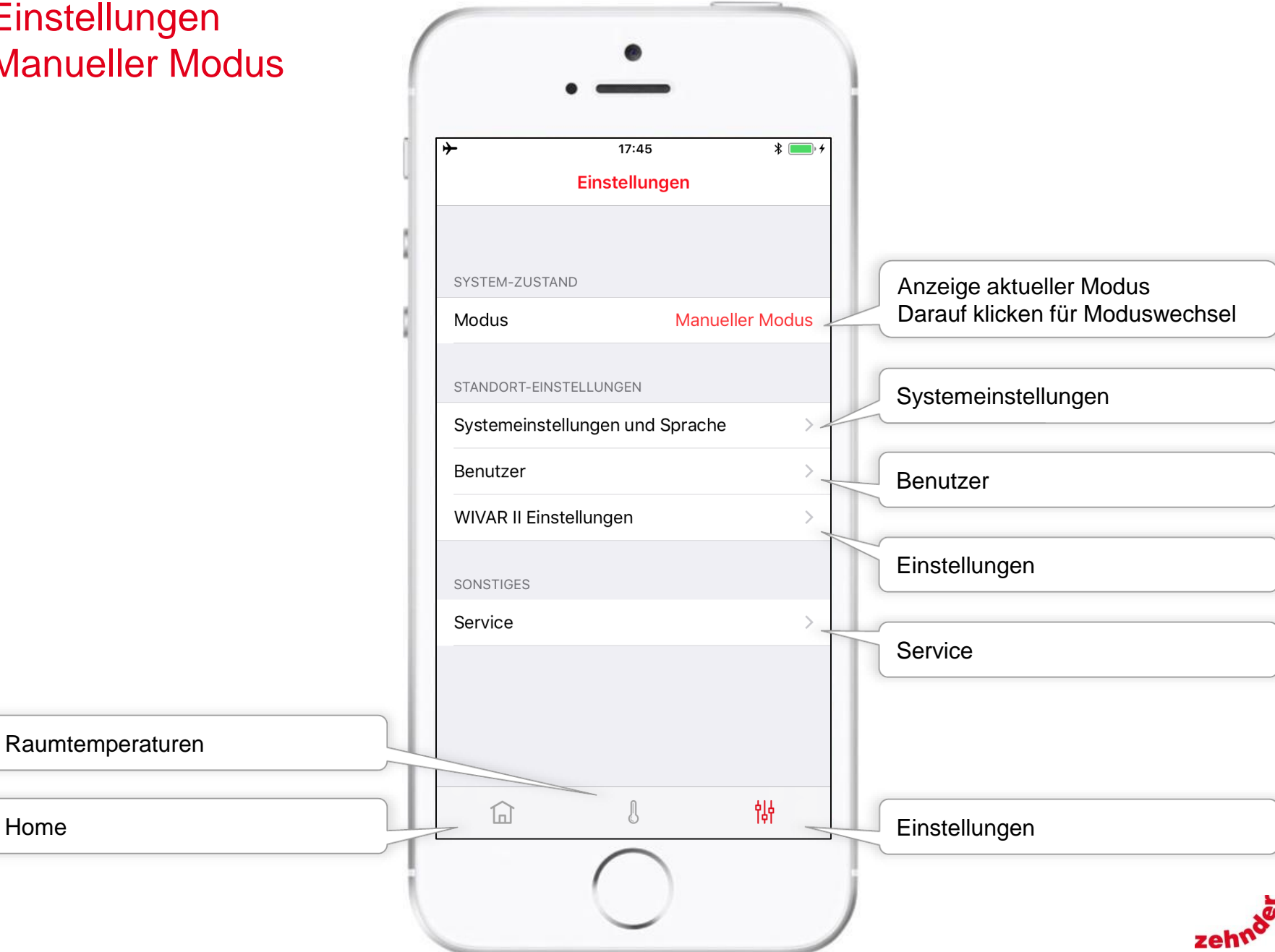

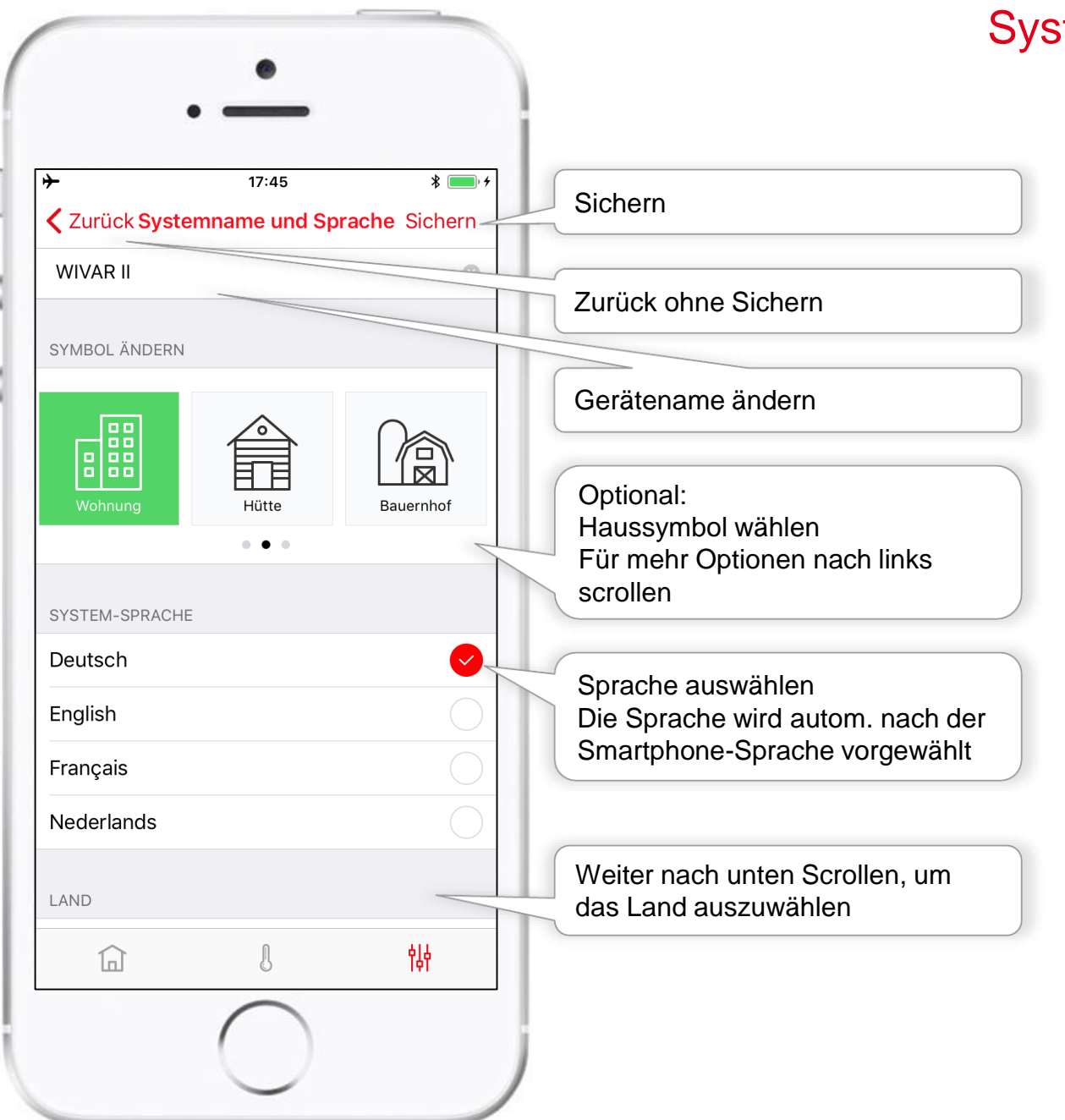

## Systemeinstellungen und Sprache

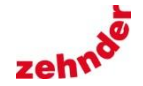

# Einstellungen Zeitplan-Modus

Home

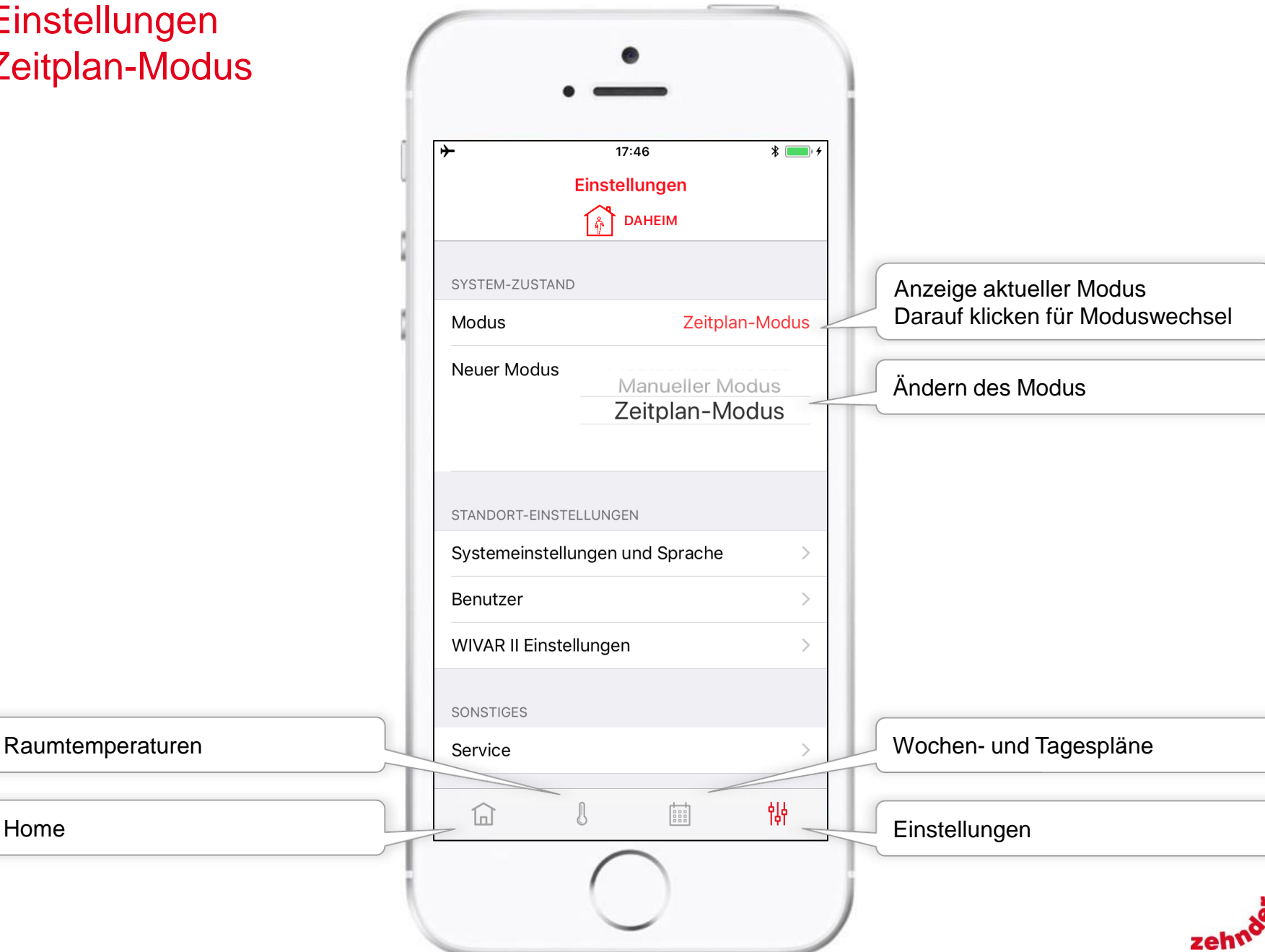

## Home Zeitplan-Modus

Home

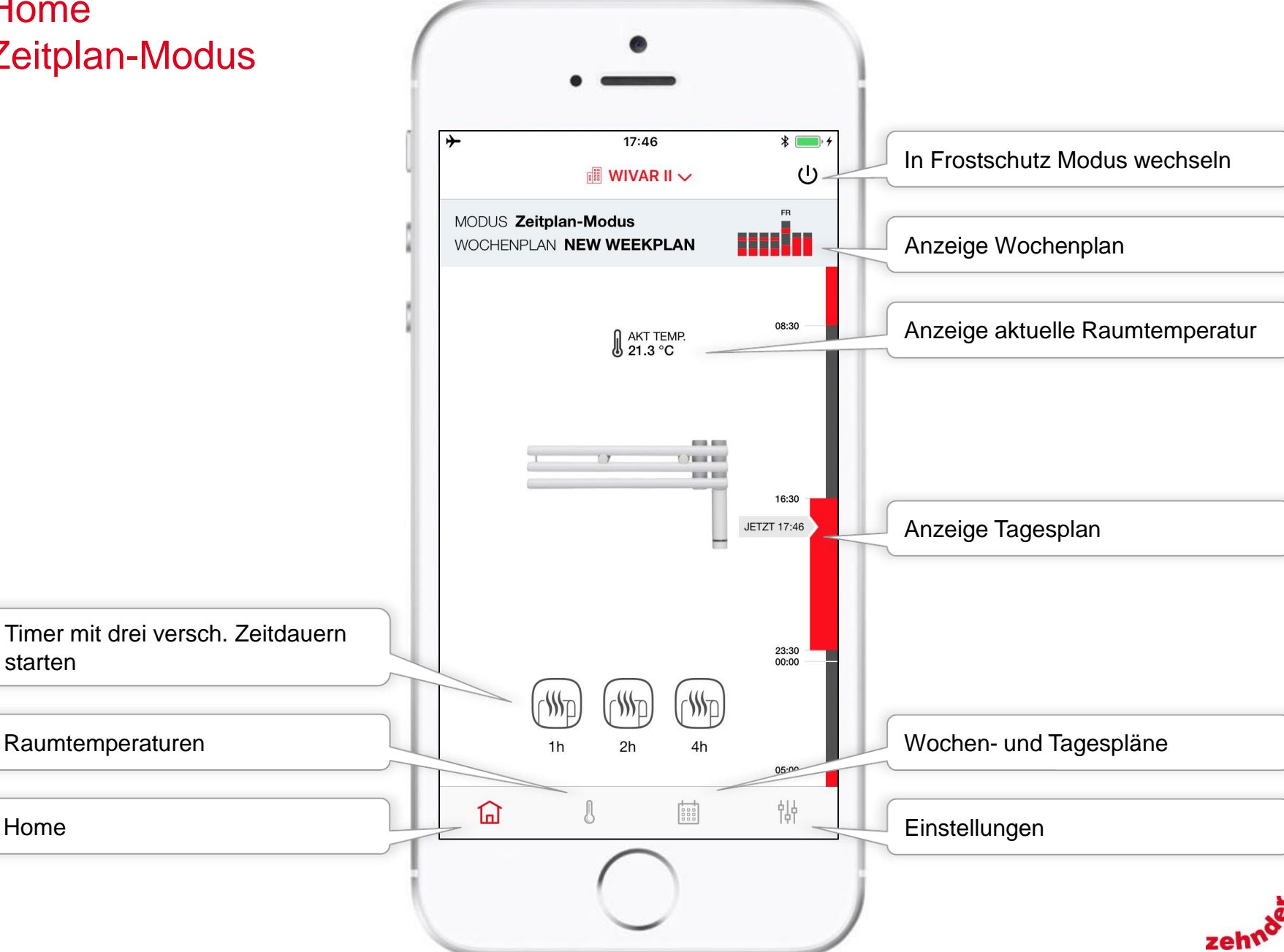

## Raumtemperaturen Zeitplan-Modus

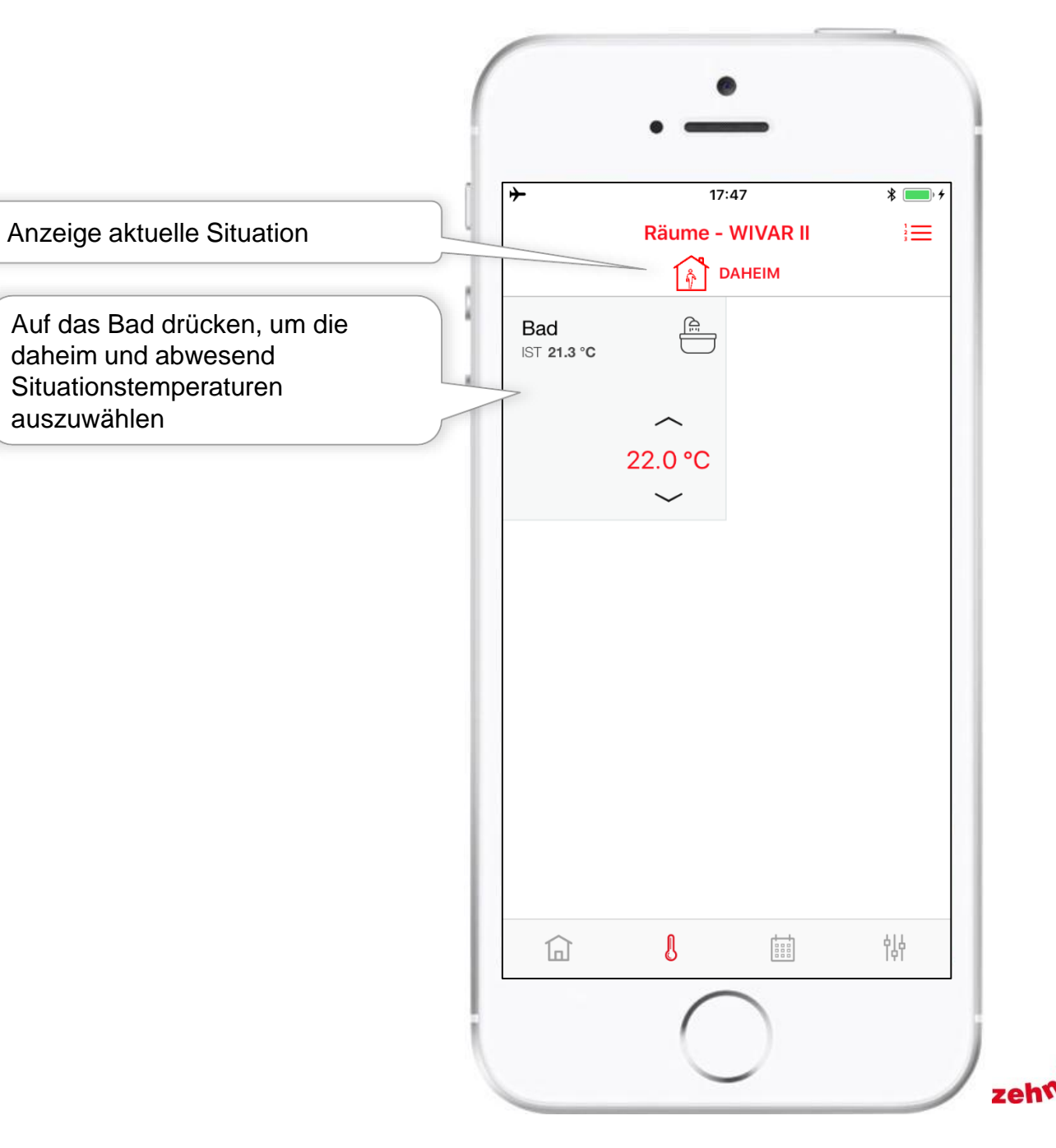

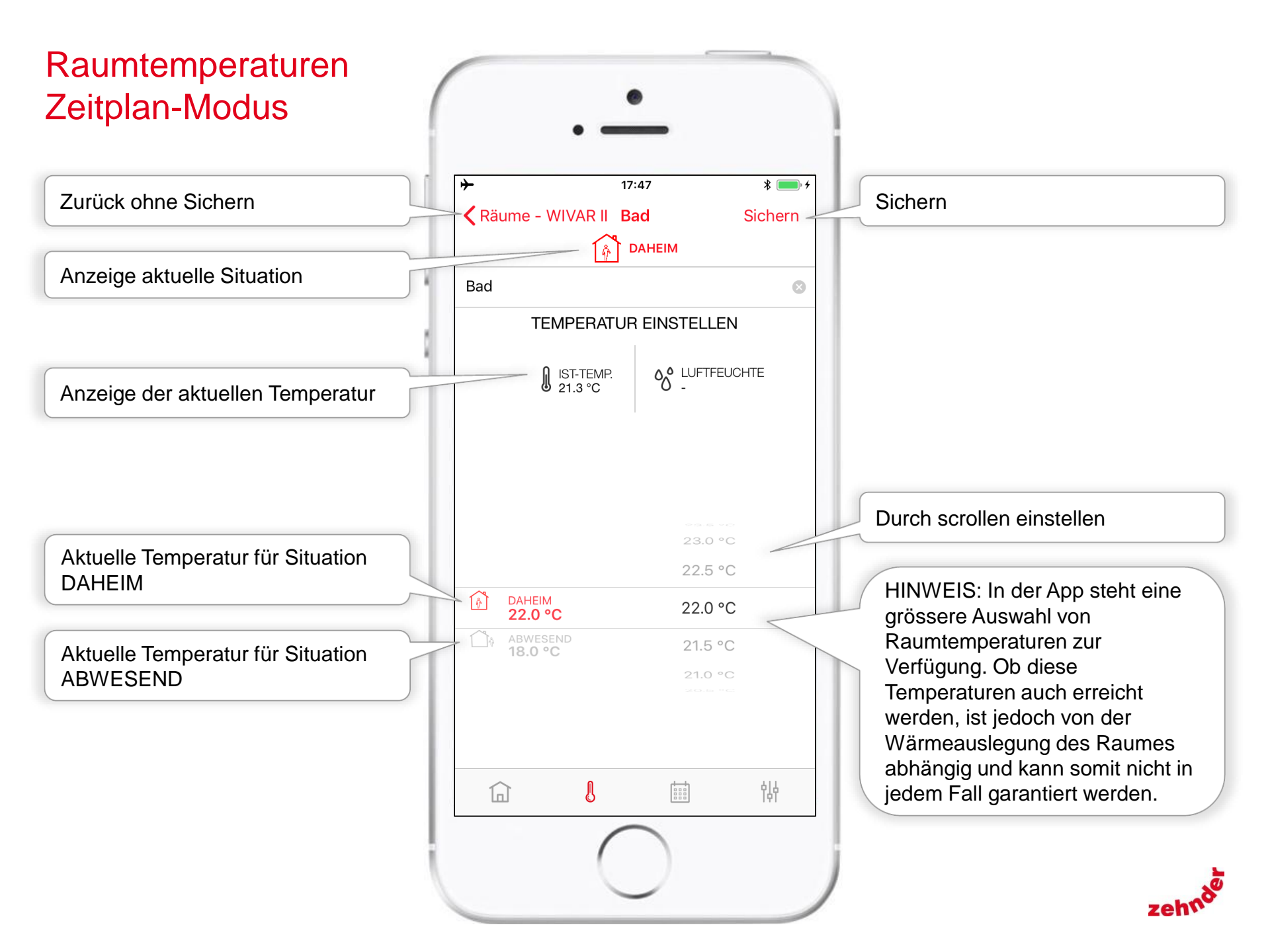

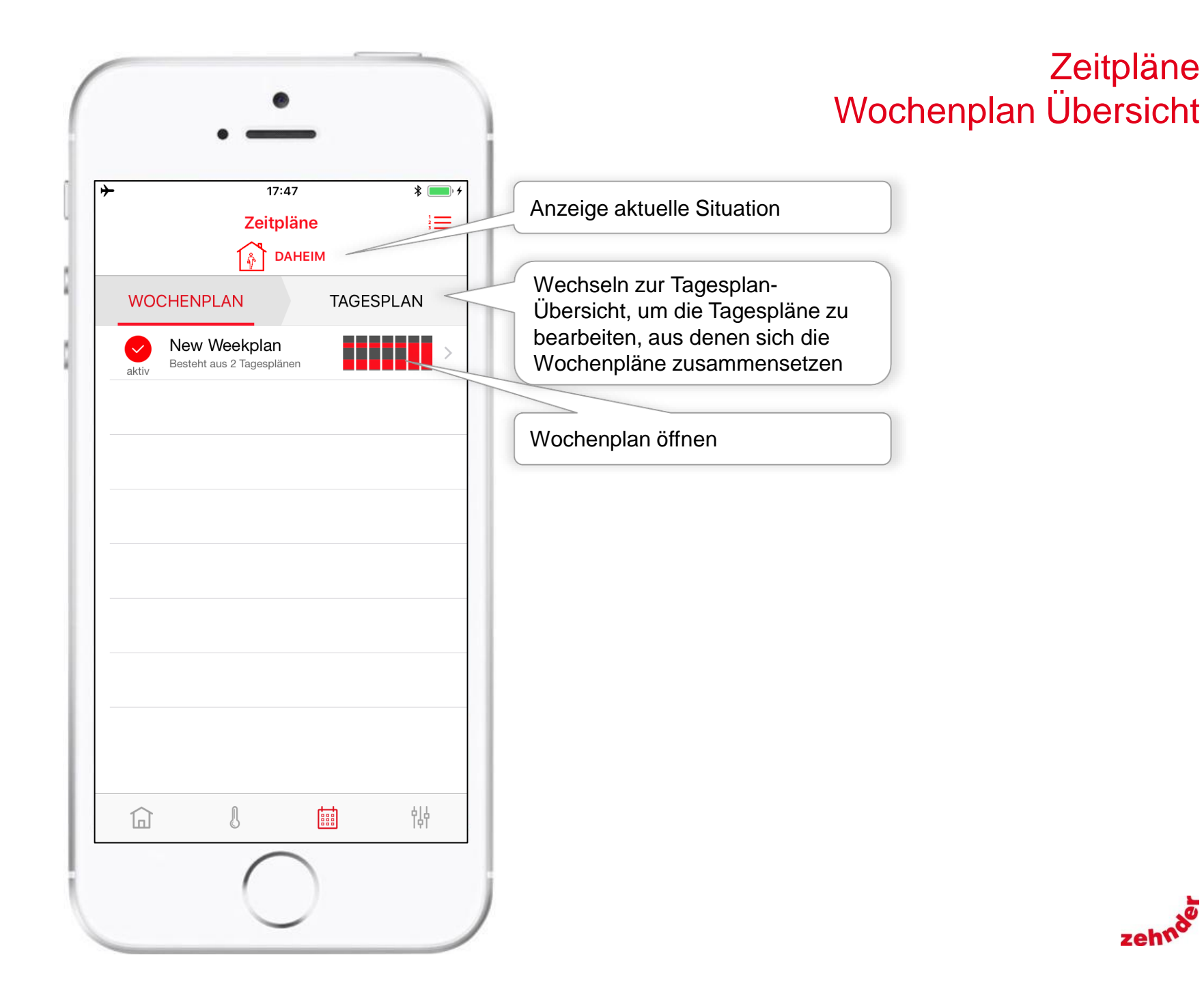

Zeitpläne

zeht

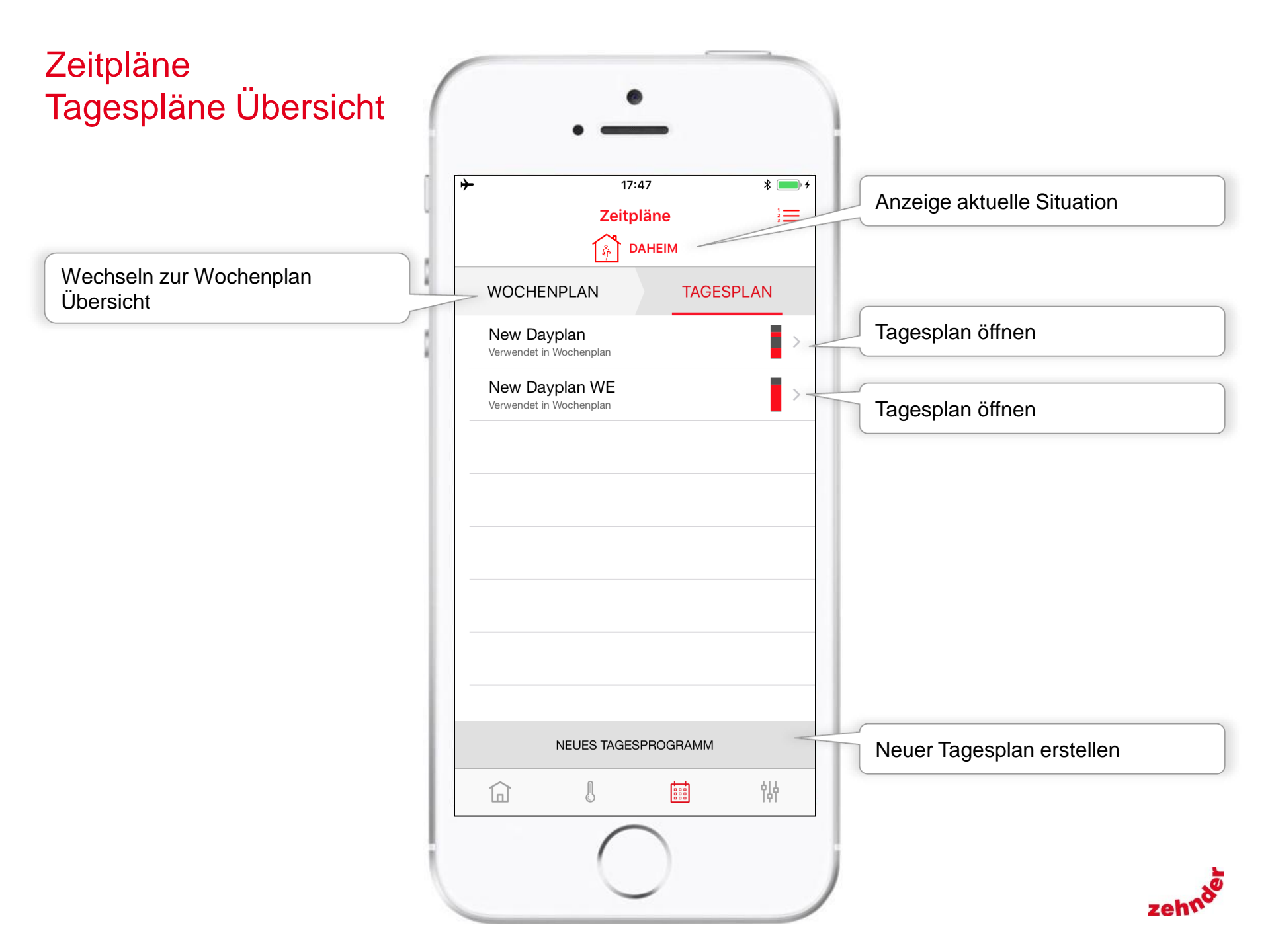

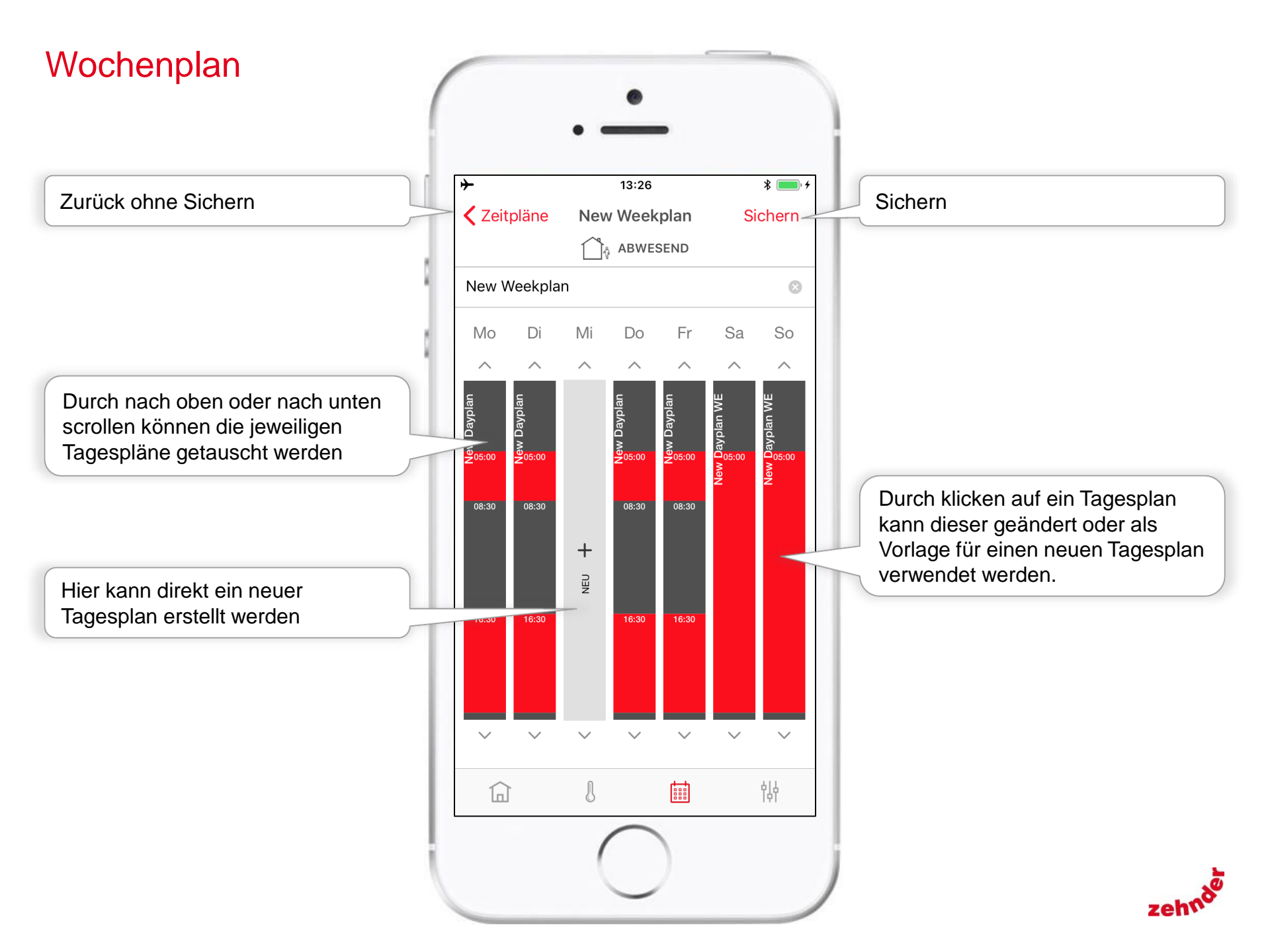

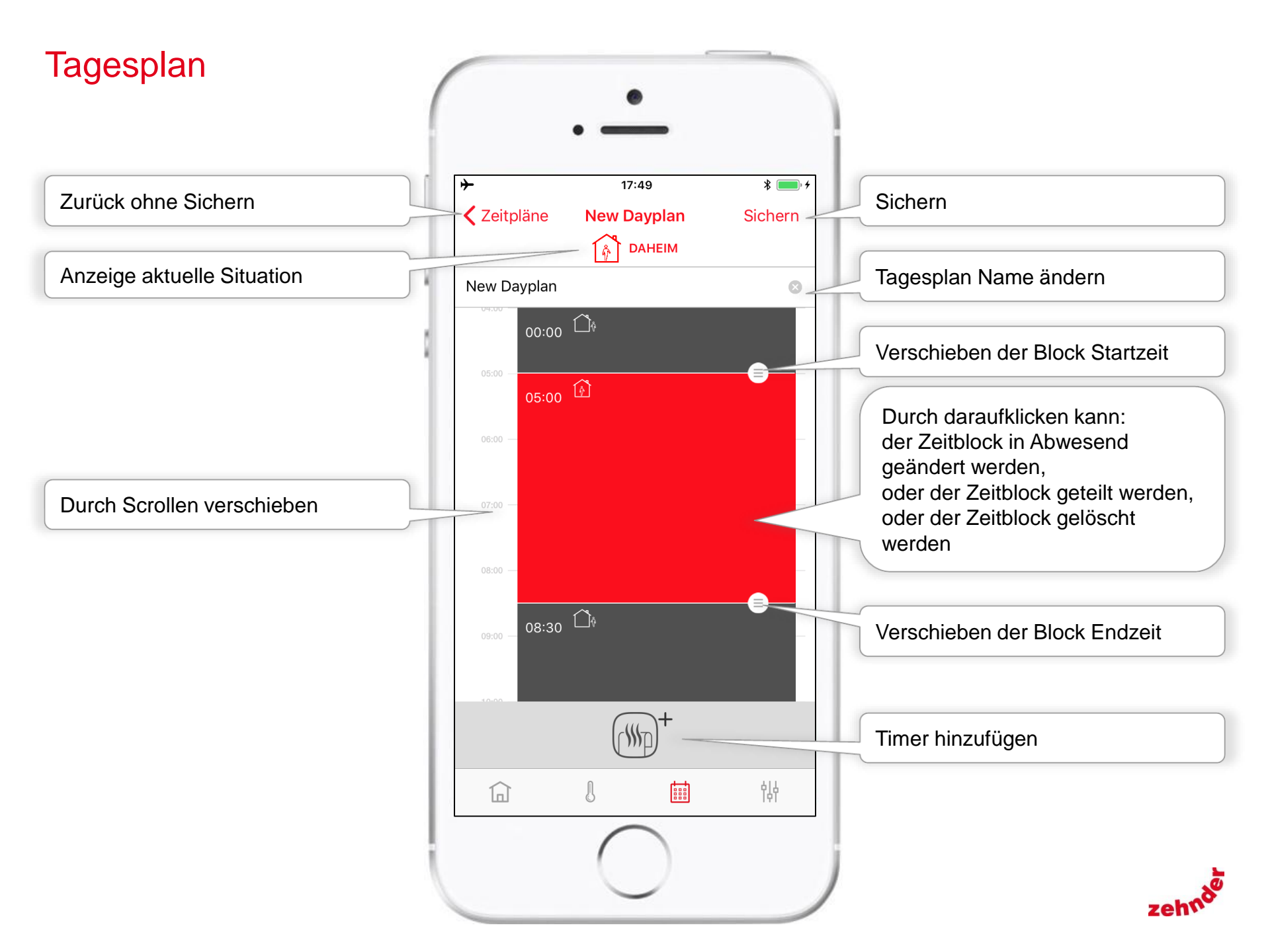

# Tagesplan speichern

Speichert die gemachten Änderung in den geöffneten Tagesplan

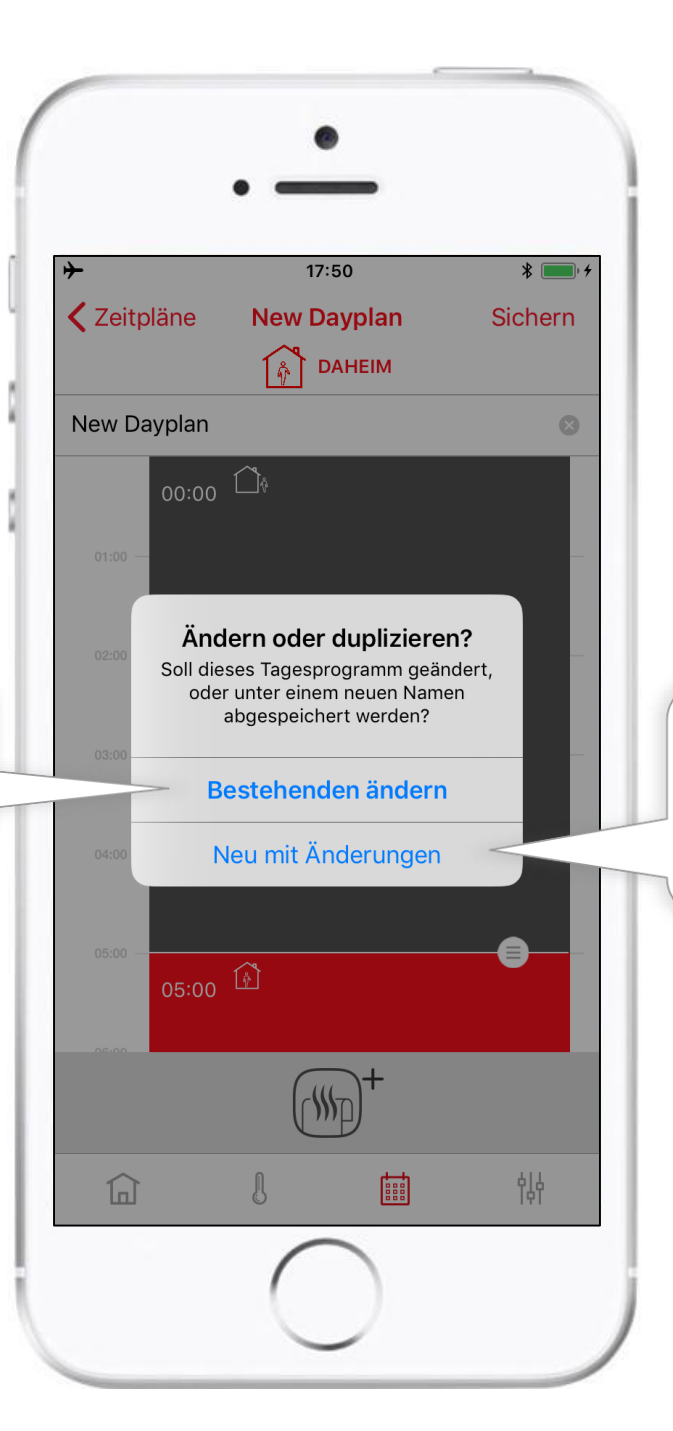

Speichert den Tagesplan mit den gemachten Änderung unter einem neuen Namen ab. Für den Namen wird der bisherige Tagesplan-Name mit einer Nummer ergänzt.

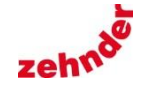

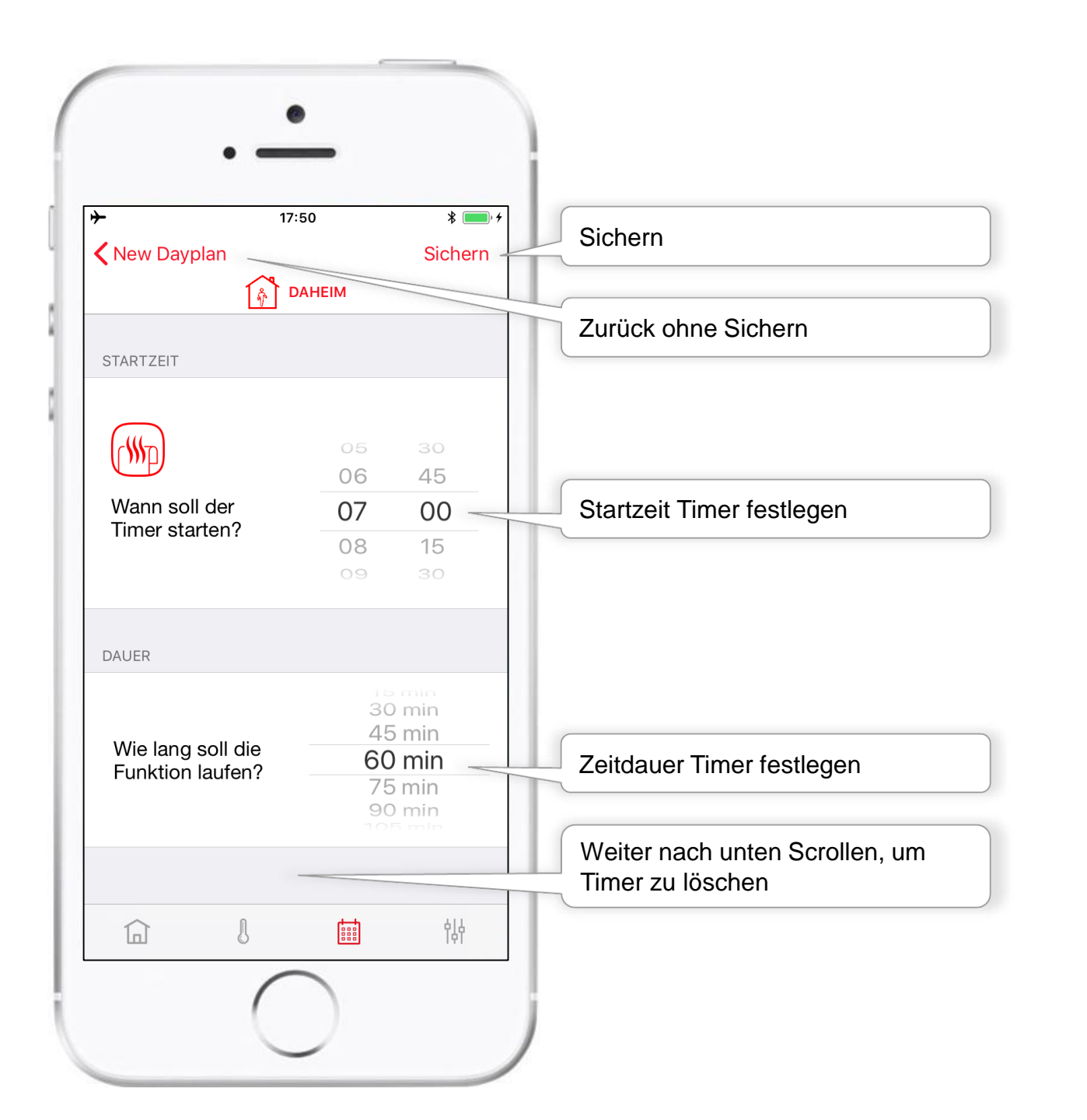

#### Timerfunktion

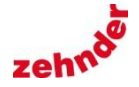

#### Service

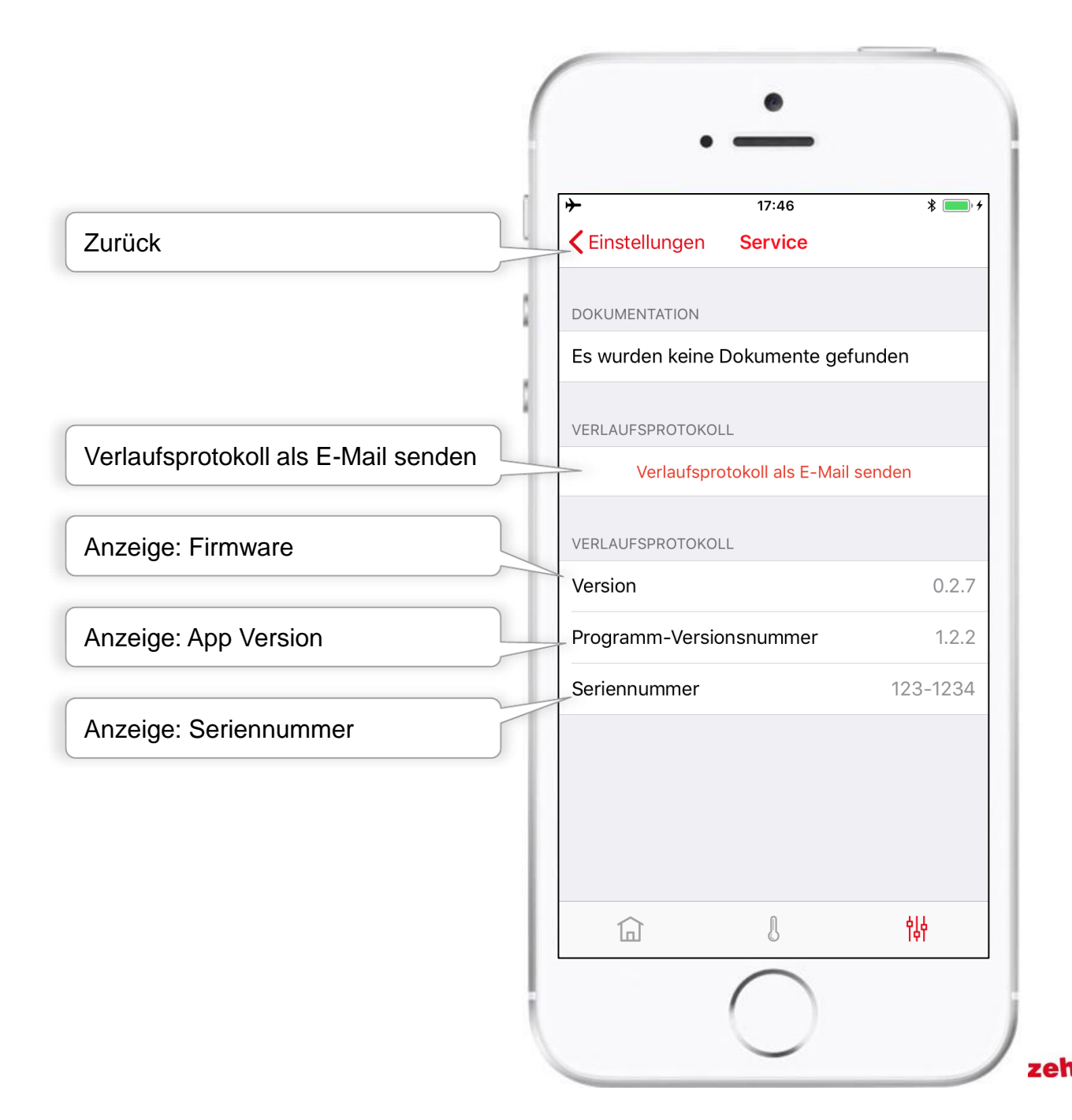

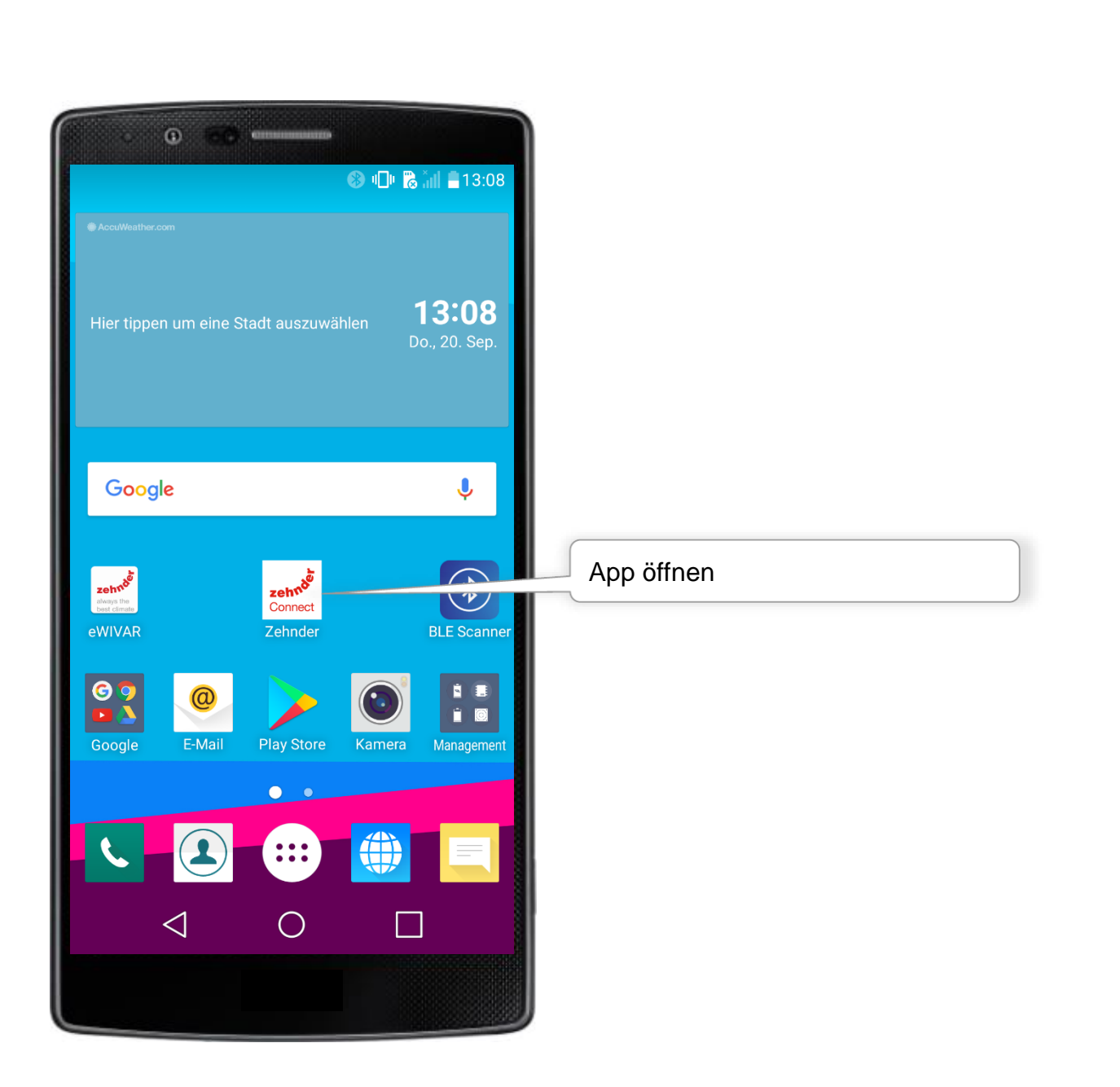

zehnde

always the

best climate

![](_page_21_Picture_1.jpeg)

![](_page_22_Figure_1.jpeg)

| System auswählen                                        |
|---------------------------------------------------------|
| Gefundene Systeme                                       |
| WIVAR II<br>123-1234                                    |
|                                                         |
| WIVAR II                                                |
| Seriennummer: 123-1234                                  |
| Name des Benutzers                                      |
| LG G4s                                                  |
| ABBRECHEN OK                                            |
| SYSTEM HINZUFÜGEN                                       |
| EINRICHTUNG                                             |
| SERVICE                                                 |
|                                                         |
|                                                         |
| Beliebiger Benutzername eingeben<br>und auf OK drücken. |

| -     |                     | 8 🕩 🕷           | ेती <b>2</b> 13: |
|-------|---------------------|-----------------|------------------|
| ÷     | System ausv         | vählen          |                  |
|       |                     |                 |                  |
|       |                     | zehn            | ģī               |
|       | MAN                 | 14<br>T3        |                  |
|       | 4 h                 | T2              |                  |
|       | 2 h                 | T1              |                  |
|       | 1 h                 | æ 🚽             |                  |
|       | $\bigcirc$          |                 |                  |
|       | ((q#l))             | (B U)           |                  |
|       |                     |                 |                  |
|       |                     |                 |                  |
| 70    | · Bestätigung der \ | erbindung Taste | am               |
| 20    | Steuergerät k       | urz drücken.    | , and            |
|       |                     | $\bigwedge$     |                  |
|       |                     |                 |                  |
|       |                     |                 | _                |
|       | $\triangleleft$ C   |                 |                  |
|       |                     |                 |                  |
| Monr  |                     | t. Tooto or     |                  |
| Stour | raarät zur P        | i, iaste all    | I                |
| drück | nyerai zul D        | estatiyung      |                  |

![](_page_23_Picture_1.jpeg)

## Home Manueller Modus

![](_page_24_Figure_1.jpeg)

zeh

# Einstellungen Manueller Modus

![](_page_25_Picture_1.jpeg)

zeh

## Systemeinstellungen und Sprache

![](_page_26_Picture_1.jpeg)

![](_page_26_Picture_2.jpeg)

# Einstellungen Zeitplan-Modus

Home

![](_page_27_Picture_1.jpeg)

![](_page_27_Picture_2.jpeg)

## Home Zeitplan-Modus

![](_page_28_Figure_1.jpeg)

zeh

## Raumtemperaturen Zeitplan-Modus

![](_page_29_Figure_1.jpeg)

![](_page_29_Picture_2.jpeg)

## Raumtemperaturen Zeitplan-Modus

![](_page_30_Figure_1.jpeg)

# Zeitpläne Wochenplan Übersicht

![](_page_31_Picture_1.jpeg)

![](_page_31_Picture_2.jpeg)

# Zeitpläne Tagespläne Übersicht

Wechseln zur Wochenplan Übersicht

![](_page_32_Picture_2.jpeg)

# Wochenplan

![](_page_33_Picture_1.jpeg)

# Tagesplan

![](_page_34_Picture_1.jpeg)

## Tagesplan speichern

![](_page_35_Picture_1.jpeg)

![](_page_35_Picture_2.jpeg)

### Timerfunktion

![](_page_36_Figure_1.jpeg)

zehnde

#### Service

![](_page_37_Figure_1.jpeg)

![](_page_37_Picture_2.jpeg)